# RHIC Electron Lenses and Their Operation: An Introduction

X. Gu, Z. Altinbas, D. Bruno, E. Bajon, M. Bannon, M. Costanzo, W.C. Dawson, A.K. Drees, W.
Fischer, B. M. Frak, D.M. Gassner, K. Hamdi, J. Hock, J. Jamilkowski, P. Kankiya, R. Lambiase,
Y. Luo, M. Mapes, G. Marr, C. Mi, J. Mi, R. Michnoff, T. Miller, M. Minty, C. Montag, S.
Nemesure, W. Ng, D. Phillips, A.I. Pikin, S.R. Plate, P. J. Rosas, T. Samms, P. Sampson, J.
Sandberg, Y. Tan, R. Than, C.W. Theisen, P. Thieberger, J. Tuozzolo, and W. Zhang

Brookhaven National Laboratory, Upton, NY 11973

# Contents

| I.   | Introduction to RHIC electron lens system                 | 2 |
|------|-----------------------------------------------------------|---|
| A.   | . The sub-system of the electron lens                     | 2 |
| B.   | . The electron lens control software                      |   |
| II.  | Operation of the RHIC electron lens                       |   |
| A    | . Turn ON/OFF power supplies and set their initial values |   |
| B.   | Vacuum conditioning with cathode heater                   |   |
| C.   | . Hi-potting the e-lens system                            |   |
| D.   | . Control of the E-beam position                          |   |
| E.   | Run e-lens with different modes                           |   |
| F.   | Align e-beam with RHIC beam                               |   |
| G    | . Measuring the beam profile                              |   |
| H    | . Trouble shoot via MPS                                   |   |
| III. | Discussion                                                |   |
| IV.  | Acknowledgments                                           |   |
| V.   | References:                                               |   |
| VI.  | Appendix                                                  |   |

During the 2014 RHIC run, two electron lenses, designed for electron-proton beam-beam head-on compensation [1], were installed and commissioned with the electron beam. They also provided the electron beam for some experiments via colliding with the ion- and the <sup>3</sup>He- beam [2].

In this paper, we introduce the RHIC electron lenses and detail their operation.

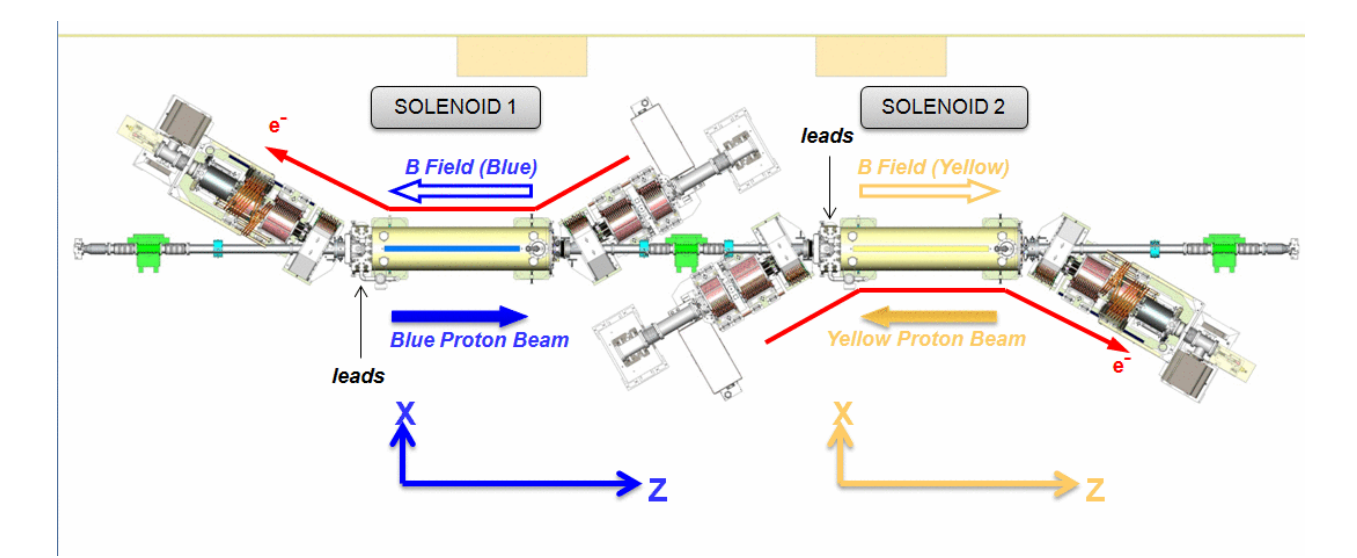

Figure 1: The layout of RHIC electron lenses

# I. Introduction to RHIC electron lens system

## A. The sub-system of the electron lens

## 1. Electron gun and collector

To generate an electron beam for head-on beam-beam compensation with a proton beam, the electron lens needs a source of an electron beam and a beam dump. Figure 2, depicts an electron gun [3, 4] acting as a source of an electron beam, along with a collector [3, 4], serving as a dump. The electron beam is propagated from the electron gun to the collector. During the middle of electron beam trajectory, there is a straight section for electron-proton interactions.

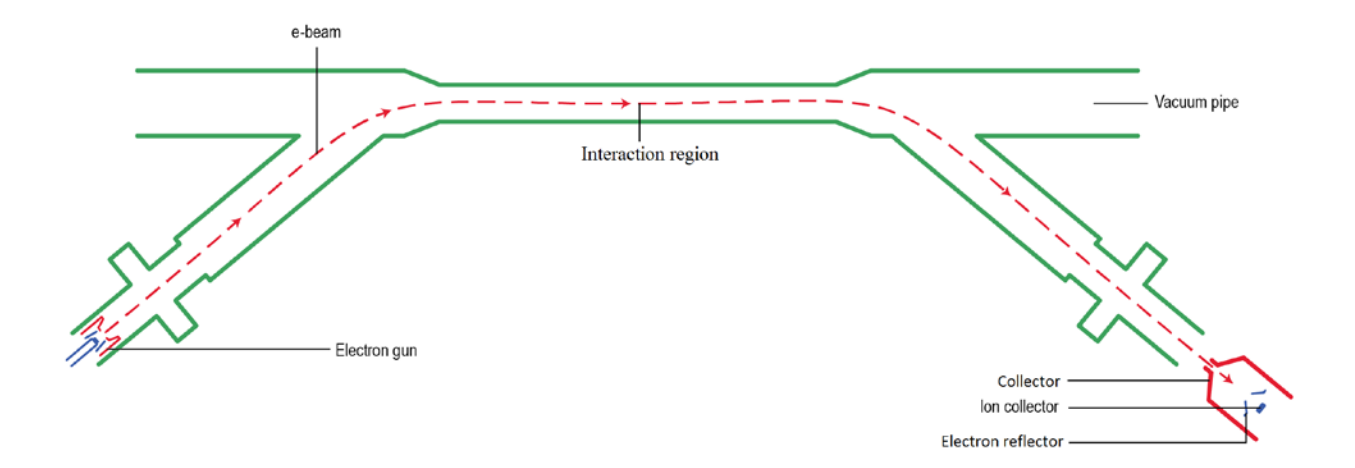

#### Figure 2: Electron gun and collector

The electron gun has a cathode and an anode. When there is electrostatic field between them, and the cathode is heated up, an electron beam emerges from the cathode. A modulator, with three power supplies, provides an electrostatic field between the cathode and anode [5, 6]. The three power supplies are shown in Figure 3. They represent one charge power supply, one discharge power supply, and an anode bias power supply. The polarity (+/- sign) of the power supplies in Figure 3 shows that the charge and discharge power supplies provide positive voltage on the anode; and the anode bias power supply provides negative voltage on the anode, all with respect to the cathode. The negative anode bias voltage prevents the emission of the electron beam when there is no trigger for it. Inside the collector, there is an electron reflector and also an ion collector

#### 2. High voltage power supplies

Although an electron beam can be produced from the electrostatic field between the cathode and anode, it cannot be propagated further from the electron gun to the collector without several other high voltage power supplies. These are the cathode bias, the collector and the reflector power supplies and they are also depicted in Figure 3.

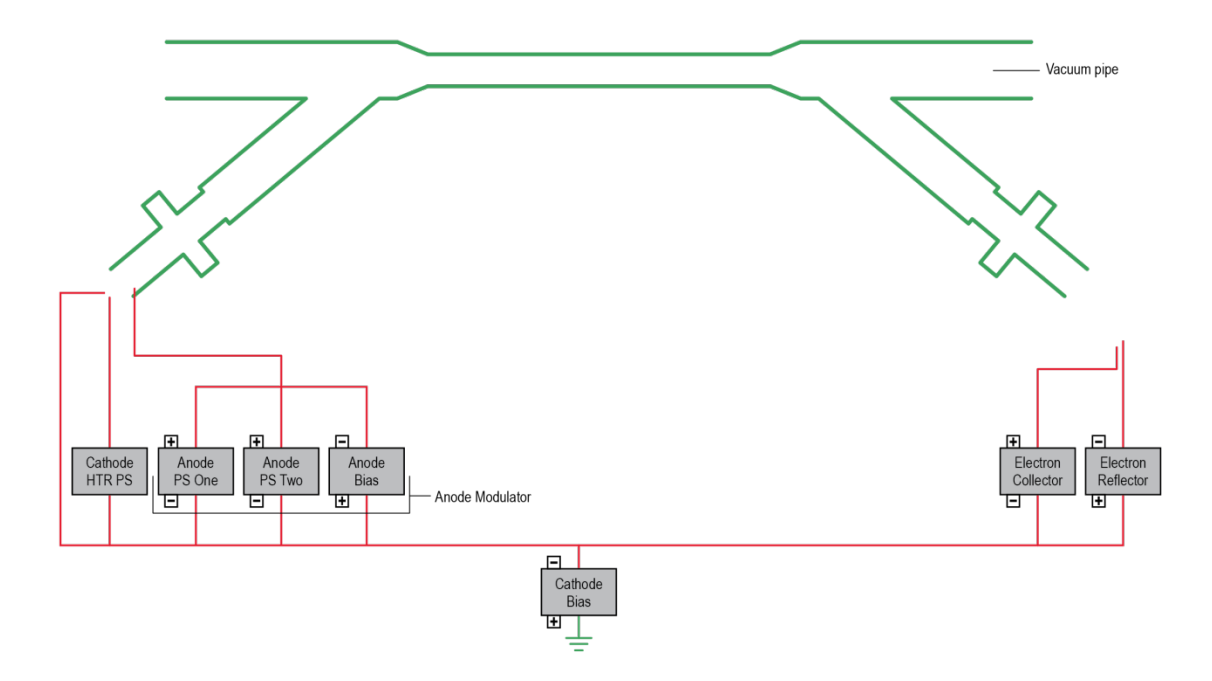

Figure 3: High voltage power supplies for the electron lens

The power supply for the cathode bias provides a negative potential with respect to ground for all other power supplies; accordingly, it is possible to maintain the energy or the velocity of the electron beam via the difference in potential between the cathode bias and the drift tube or the vacuum chamber. We can estimate the energy of the electron beam from the potential difference between the cathode bias and ground, without considering the effect of space charge.

The collector power supply provides the collector with a positive potential with respect to the cathode bias power supply. The final energy of the beam on the collector is determined by the potential difference between the collector and cathode; this energy affects the total power of the electron beam on the collector itself.

The reflector power supply provides negative voltage, with respect to the cathode, for the reflector, which diverts the electron beam towards the inner surface of the collector [5].

#### 3. Magnets of Electron lens

These strategically positioned high voltage fields cause the electrons to accelerate and propagate from the electron gun side to the collector side. However, a group of magnets is needed to control the electron beam trajectory. This group of magnets is comprised of six warm solenoids [7, 8], and one cold superconducting magnet [9, 10], depicted in Figure 4. Four warm (GSX/GSY, CSX/CSY) and two cold correctors coils (SLCX/SLCY) control the beam position.

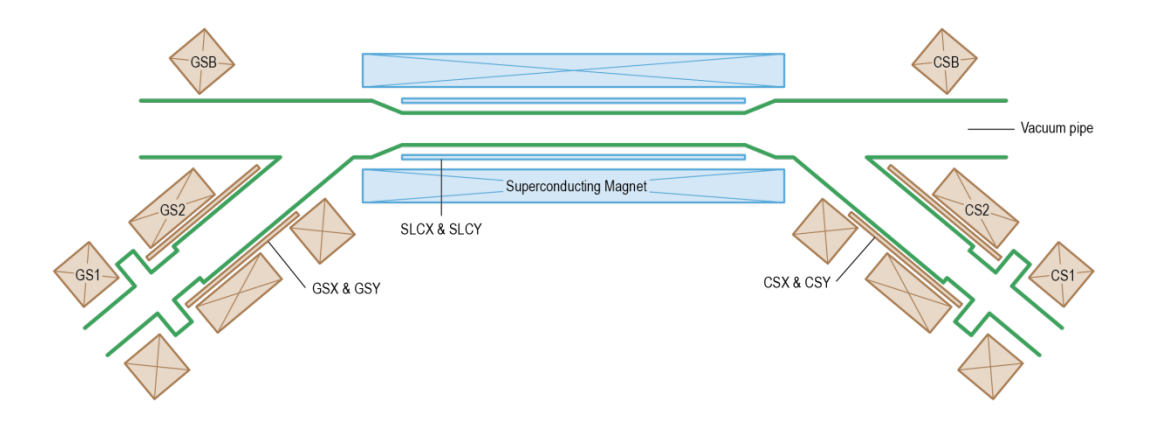

Figure 4: The warm- and cold-magnets

#### 4. Instrumentation

There is an array of instruments provided for the electron beam diagnostics [11]. For measuring the electron-beam current, each electron lens has a FCT (Fast Current Transformer) for use in pulsed beam mode and a DCCT (DC Current Transformer) for use in CW mode [12, 13, 14] both on the gun and the collector side (Figure 5). Each pair of Current Transformer measurements (gun side & collector side) can be compared so as to detect the loss of beam in the transport.

There are two BPMs for measuring the beam position that can be used for the electron beam, as well as RHIC beams. Their position measurements can be employed in the preliminary alignment of these two beams.

The electron-backscattered detector [15, 16] on the gun side is dedicated for aligning the electron beam and the RHIC beam, and provides the signal for the Lisa application [StartUp->RHIC application] in IP10. A simulation routine is available to practice aligning the two beams using feedback from this detector. A description and link to the Excel based simulation file is located on the Instrumentation Wiki for eLens under 2.3.3 Alignment Simulation [17].

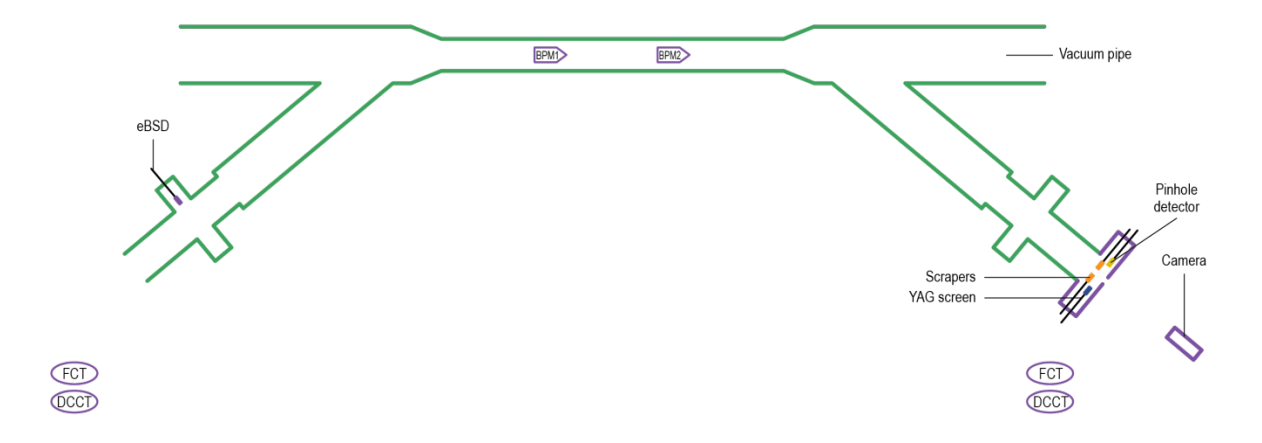

Figure 5: Instrumentation for the electron lens

For measuring the electron beam profile, there are two insertion devices. Each electron lens has one YAG screen [6] with a camera system, and also a pinhole detector system [6]. Whenever an electron beam is present, both detectors are extracted, except when one wants to measure the beam profile. In this case, the electron lens is operated with low average beam power.

There are also four scrapers [6] near the collector entrance that monitor the passage of the electron beam into the collector. Figure 6 shows a drawing of the YAG screen, the pinhole detector, and the scrapers. The figure also depicts the four quadrants of the scrapers. These

scraper plated pick up small signals induced by the passing electron beam. They are also used to measure larger signals when portions of the electron beam is scrapped off during beam steering.

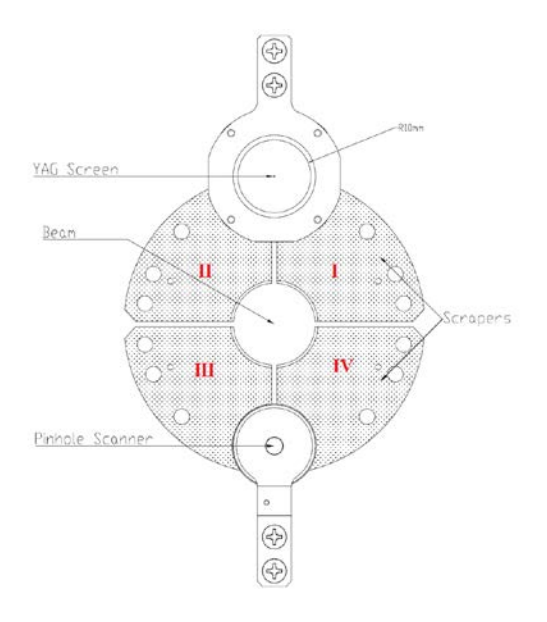

Figure 6: YAG screen, pinhole scanner, and scrapers

#### 5. Drift tube system

When the electron lens runs with a high current (1A) electron beam, ions may accumulate in the interraction region within the superconducting solenoid. A biased drift tube system with a high voltage gradient is used to extract the accumulated ions from the interaction region and sweep them into the ion collector, which is shown in Figure 7.

To extract the ions, a negative voltage must to be applied to these drift tubes. The power supplies of the drift tubes are grounded; thus, a negative voltage will reduce the difference in potential between the electron beam and the cathode bias. This means that the electron beam will have less velocity and a 'virtual cathode' may start to affect the beam propagation. When the latter occurs, some electrons will be reflected back to the cathode and the electron beam current starts to become unstable.

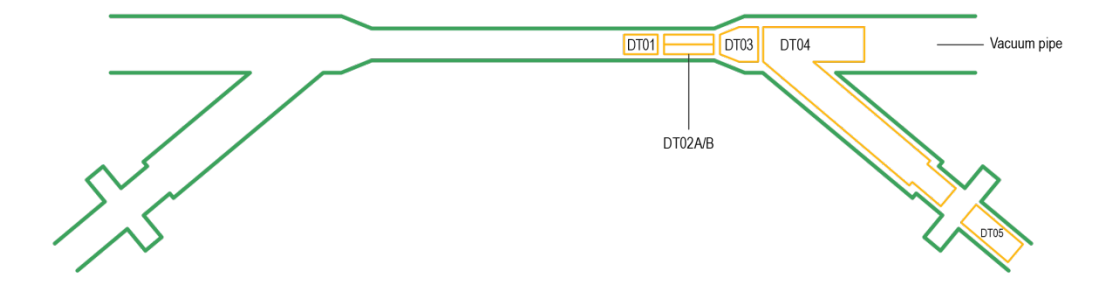

Figure 7: Drift tubes

Besides ion accumulation, there will be electrons accumulation if the superconducting solenoid field is less than 3T. Figure 7 shows that there are two split drift tubes, DT02A and DT02B, that are designed for cleaning out these electrons that accumulate because of the magnetic bottle effects when the electron lens is running with a low magnetic field (<3T) [18].

#### 6. Vacuum system

Two valves isolate portions of the electron lens vacuum system from the RHIC vacuum system via a gun side valve and collector side valve (Fig. 8). The former isolates the electron gun from the RHIC vacuum system, while the latter isolates the collector from the same.

Along with these two valves, there are two cold-cathode vacuum gauges. Another gauge is used for monitoring the RHIC vacuum at IP10. All three gauges are frequently used for monitoring the vacuum during operation of the electron lens.

![](_page_7_Figure_6.jpeg)

Figure 8: Vacuum valves

#### 7. The layout of electron lens and the potential illustration of beam energy

In Figure 9, we have combined the layout of all individual systems to display the configuration of the electron lens.

![](_page_8_Figure_2.jpeg)

Figure 9: The system layout of the electron lens

![](_page_9_Figure_0.jpeg)

#### Figure 10: Illustration of the different potentials in the electron-lens system

In Figure 10, we can see the electron beam energy change from cathode to collector.

## **B.** The electron lens control software

#### 1. Power supplies PET page

There is a pet page (pet->RHIC->Systems->ELens->PS->blue or yellow) for controlling most of the electron lens power supplies except for the superconducting magnets. Their power supplies are detailed in Table 1.

| Groups          | Abbreviation | Power supply                    |
|-----------------|--------------|---------------------------------|
|                 | sms          | Superconducting main solenoid   |
| Superconducting | sfs1         | Superconducting fringe solenoid |
| cold magnets    | slcx         | Long horizontal corrector       |
|                 | slcy         | Long vertical corrector         |
| Warm magnets    | gs1          | Gun solenoid one                |
| _               | cs1          | Collector solenoid one          |

|                                | gsb-csb | Bending solenoids               |
|--------------------------------|---------|---------------------------------|
|                                | gs2-cs2 | Solenoid two                    |
|                                | gsx     | gun side horizontal steer       |
|                                | gsy     | gun side vertical steer         |
|                                | CSX     | Collector side horizontal steer |
|                                | csy     | Collector side vertical steer   |
| Cathode heater                 | gch     | Cathode heater                  |
|                                | CCV     | Electron Collector              |
| High voltage power<br>supplies | cer     | Electron reflector              |
|                                | gcb     | cathode bias                    |
|                                | gam1    | Gun anode modulator one         |
| Modulator power<br>supplies    | gam2    | Gun anode modulator two         |
|                                | gab     | Gun anode bias                  |
|                                | dt01    | DT01                            |
|                                | dt02a   | DT02A                           |
| Drift tubes                    | dt02b   | DT02B                           |
| 2111110200                     | dt03    | DT03                            |
|                                | dt04    | DT04                            |
|                                | dt05    | DT05                            |

The **slew rates** for all these power supplies such as the high-voltage power supplies, the superconducting magnet, and the warm solenoids are limited so as not to trip off the MPS when the readback does not exactly match the setpoint during a value change. Further, all power supplies are ramping with **20 Hz** for the slew rate from the pet. For example, if we set 0.1 A slew rates for the bending solenoid (gsb, csb), the actual ramp rate is 2 A/s.

For the warm solenoid power supplies and magnets, we have the following configurations:

- o Blue GS1 and yellow GS1 magnets share the same power supply;
- o Blue CS1 and yellow CS1 magnets share the same power supply;
- o Blue/Yellow GS2 and blue/yellow CS2 magnets use the same power supply;
- o Blue/Yellow GSB and blue/yellow CSB magnets use the same power supply;

![](_page_11_Figure_4.jpeg)

![](_page_11_Figure_5.jpeg)

Because the blue and yellow **GS1/CS1** are connected with **same power supply**, care should be taken when changing them. All eight blue and yellow steer magnet-power supplies only have one ON/OFF control button.

#### 2. Superconducting magnet PET page

The control of the electron lens superconducting magnet can be obtained from pet->RHIC->Systems->ELens->Magnets if the objective is to control magnetic field via current. To manually control these power supplies [19], the time in seconds on the control pet page and the current set point must be entered. The set point and time will determine the ramp rate. The following ramp rates are the maximum for each superconducting magnet:

| I | able | 2: | ramp | rates |
|---|------|----|------|-------|
|   |      |    |      |       |

| Magnet names | Max. Ramp Up Rate | Max. Ramp Down<br>Rate |
|--------------|-------------------|------------------------|
|              |                   |                        |

| SMS (Main Solenoid)              | 0.2A/s | 0.1A/s |
|----------------------------------|--------|--------|
| SFS1 (Fringe Solenoid)           | 0.3A/s | 0.3A/s |
| SLCX (Long Horizontal Corrector) | 0.2A/s | 0.2A/s |
| SLCY (Long Vertical Corrector)   | 0.2A/s | 0.2A/s |

Once the time in **seconds** and the **current set point** are entered, the **Dolt** button must be doubleclicked for the ramp to begin. When manually ramping up the superconducting magnets from zero, it is important to first go to a **1 A park level in 30 seconds** for main solenoid and fringe solenoid at a 50 A/step rate. This action prevents the power supply from tripping due to large voltages. Also, the ramping procedure requires that the main and the fringe solenoids are ramped alternately in 50 A steps, starting with the main solenoid.

The main solenoid must not exceed the **0.1 A/s** ramp rate since it is powered by a unipolar power supply; a faster rate will cause the supply to go to a negative voltage so it would no longer be able to self-regulate. Ramping down should be done in the same manner as ramping up except for a different ramp rate for the main solenoid.

**Alternate** ramping of all the mains together and then all the fringes together is needed. Everything should not be ramped at the same time. Also, the ramp should be undertaken in 50 A increments, for example, operators should ramp both main solenoid supplies from 50 A to 100 A at 0.2 A/s. When this is done, both fringe solenoid supplies should be ramped from 50 A to 100 A at 0.3 A/s.

|   | Magnetic Field | PS Current (A) | Ramp Time (s) |
|---|----------------|----------------|---------------|
| 1 | SMS (B&Y)      | 1              | 30            |
| 2 | SFS1 (B&Y)     | 1              | 30            |
| 3 | SMS (B&Y)      | 51             | 250           |
| 4 | SFS1 (B&Y)     | 51             | 167           |
| 5 | SMS (B&Y)      | 101            | 250           |
| 6 | SFS1 (B&Y)     | 101            | 167           |

Table 3: The example for 3T e-lens superconducting magnets ramp up with full fringe field

| 7  | SMS (B&Y)  | 151 | 250 |
|----|------------|-----|-----|
| 8  | SFS1 (B&Y) | 151 | 167 |
| 9  | SMS (B&Y)  | 201 | 250 |
| 10 | SFS1 (B&Y) | 201 | 167 |
| 11 | SMS (B)    | 212 | 55  |
| 12 | SMS (Y)    | 234 | 165 |
| 13 | SFS1 (B&Y) | 250 | 167 |
| 14 | SFS1 (B&Y) | 300 | 167 |
| 15 | SFS1 (B&Y) | 350 | 167 |
| 16 | SFS1 (B&Y) | 400 | 167 |
| 17 | SFS1 (B&Y) | 450 | 167 |
| 18 | SFS1 (B&Y) | 470 | 67  |

It is very important that the cryo group is consulted before ramping begins to ensure proper helium flows rates. The flows are set manually now but will eventually be adjusted automatically. Below is a table with the magnetic fields, current levels and flow rates:

| E-Lens Blue Main Solenoid |           |          |  |  |
|---------------------------|-----------|----------|--|--|
| Magnetic Field            | Flow Rate |          |  |  |
| 1 Tesla                   | 78A       | .020 g/s |  |  |
| 2 Tesla                   | 156A      | .022 g/s |  |  |
| 3 Tesla                   | 234A      | .024 g/s |  |  |
| 4 Tesla                   | 312A      | .026 g/s |  |  |
| 5 Tesla                   | 390A      | .029 g/s |  |  |
| 6 Tesla                   | 470A      | .031 g/s |  |  |

## Table 4: Magnetic field, current and flow rate

| E-Lens Yellow Main Solenoid |            |           |  |  |
|-----------------------------|------------|-----------|--|--|
| Magnetic Field              | PS Current | Flow Rate |  |  |
| 1 Tesla                     | 72A        | .020 g/s  |  |  |
| 2 Tesla                     | 145A       | .022 g/s  |  |  |
| 3 Tesla                     | 213A       | .024 g/s  |  |  |
| 4 Tesla                     | 282A       | .026 g/s  |  |  |
| 5 Tesla                     | 347A       | .028 g/s  |  |  |
| 6 Tesla                     | 424A       | .030 g/s  |  |  |

The e-lens superconducting magnets can also ramp via tape: ELENS->Systems->PowerSupplies->Cold. One can choose the desired magnetic field, however, the tapes here can only ramp up. Another manager is under development and can ramp up and down to any magnetic field level from any existing field level.

If the e-lens cold magnets quench, one can recover using the tape: ELENS->Systems->PowerSupplies->Quench->ColdRecovery.tape.

#### 3. Timing PET page

This PET page is used to set the operating mode and timing parameters of the electron beam such as: pulse length, frequency, and longitudinal position. It also provides timing control for some instruments and the modulator. This page can be found under pet->RHIC->Systems->ELens->Timing->BlueYellowTime

For the mode control, the choices are burst mode (single shot), continuous mode (2~200 Hz), FastTest mode (200 Hz ~78k Hz), parasitic mode (78k Hz), and DC mode (2~200 Hz). After choosing a mode, it must be **alive** before the mode starts to work. For the burst mode, even after it is made alive, there is still no trigger until one clicks the '**go**' button. The electron beam is turned **OFF** via turning the mode to OFF mode without making it alive.

![](_page_14_Figure_5.jpeg)

Figure 12: Waveform for Burst, Continuous mode

![](_page_15_Figure_0.jpeg)

Figure 13: Waveform for Parasitic mode

![](_page_15_Figure_2.jpeg)

Figure 14: Waveform for DC mode

The length of the electron beam pulse is controlled by the **discharge width** parameter. The position control is used for longitudinally aligning RHIC beam bunches for the parasitic mode. When the electron lens is running in parasitic mode, the electron beam is in the RHIC beam **abort gap**, in which case the position control is set to 334. To overlap the electron beam with the RHIC beam **last bunch**, the position control should be set to 331; for the **last two bunches**, the position control should be at 328 and the discharge width should be set to 2.

#### 4. MPS PET page

The Machine Protection System (MPS) is primarily used to protect the blue and yellow e-lens and does not affect the RHIC critical devices and/or the RHIC beams. The PET page for the MPS can be found in RHIC>Systems>ELens>MPS. The *BlueMPS* belongs to the blue e-lens MPS PET page and the *YellowMPS* belongs to the yellow e-lens MPS PET page. The e-lens critical devices that are interlocked by the MPS are shown on the PET page highlighted in darker color. These are the MPS outputs. Under every output, all the devices/statuses that can interlock the relevant output are listed. These are the MPS inputs. When a fault occurs, the device status of that item will change from "OK" to "Fault", as well as the associated output status. Once the fault is cleared by the device, the MPS fault can be cleared by double-clicking the *Reset* button on top of the MPS PET page. The handshake parameter on top is to ensure that the MPS page is connected to the MPS hardware and reporting the current status. The *Relative Fault Time* and consequently the *Latched Fault Time* are to determine which fault occurred first in the event of multiple failures.

#### 5. Instrumentation

The RHIC electron lens instrumentation pet page is located under pet->RHIC->Systems->ELens->Inst. It includes motion controls for YAG screen, Pinhole detector, and ion collector motion (BeamPickUp) as well as the signals from the 4 quadrant scrapers; the camera control for YAG image (Camera); the collector temperature-sensor reading (CollectorTemperature); the electron backscattered detector control (eBSD); DC electron beam current, and the anode bias voltage measurement (Curr\_Volt\_Meas). One can also use the command: *RemoteScope –elens* to bring up the scopes for the electron lens. These scopes provide the signals for electron beam current measurement, anode voltage measurement, eBSD, BPM, drift tube, etc. The Blue & Yellow CT O-Scopes have multiplexed inputs (4 per channel) whose control is available in the channel input controls of the RemoteScope –elens (special version for eLens).

Pet pages can be found here showing the integrated signals from the drift tube beam loss signal outputs (DriftTubes); as well as an interface to the electrometer measuring the signal from the ion collector (IonCollector).

| E-Lens CT Scope MUX Channel Assignments |                   |                   |                 |  |  |
|-----------------------------------------|-------------------|-------------------|-----------------|--|--|
| Ch1                                     | Ch2               | Ch3               | Ch4             |  |  |
| Drift Tube 04-1/HF                      | REL Anode Voltage | BPM2's (4)        | eBSD PMT signal |  |  |
| R50                                     | Hi-Z              | R50               | Hi-Z            |  |  |
| eBSD W-Block eBSD W-Foil                |                   | Cathode FCT       | Collector FCT   |  |  |
| Hi-Z                                    | Hi-Z              | Hi-Z              | Hi-Z            |  |  |
| Cathode Voltage                         | ABS Anode Voltage | Cathode DCCT      | Collector DCCT  |  |  |
| Hi-Z Hi-Z                               |                   | Hi-Z              | Hi-Z            |  |  |
| Drift Tube 04-1/LF                      | Beam Loss (Shunt) | Anode Current FCT | Gun FCT         |  |  |
| R50                                     | Hi-Z              | Hi-Z              | Hi-Z            |  |  |

Table 5: E-lens CT Scope MUX Channel Assignments

#### 6. Synoptic display

There is another high level control application for the RHIC electron lenses called the synoptic display. It can be found under StartUp->Start ->Specialist tools->eLensApps->Elens Main Display. It displays most of the information on control parameters of the electron lens.

# II. Operation of the RHIC electron lens

## A. Turn ON/OFF power supplies and set their initial values

- 1. Turn ON/OFF cathode heater power supplies (gch)
  - o Turn the cathode heater PS from OFF to ON;
  - When turning ON the cathode heater for the first time, refer to 'vacuum conditioning with cathode heater' (II. B. 1);
  - The cathode heater tape can be run to bring the cathode heater power supply up: tape->ELENS->Systems->PowerSupplies->Cathode->Blue(Yellow)\_Cathode\_Up.tape;
  - This tape will monitor the vacuum while running; if it is less than 5E-7, it will continue to ramp up the supply;

- Alternatively, the current can be set directly to the set point. The cathode heater will ramp up with a 0.1 A/s rate without checking the vacuum. One can do this after completing the 'vacuum conditioning with cathode heater as mentioned in the reference;
- o Set the positive set point for yellow from the tape or pet page;
- Set the negative (which may help to reduce the current leakage between cathode and anode issue) set point for blue from the tape or pet page;
- The maximum absolute read-back for both blue and yellow are10 A (not the set point nor the reference);
- If the e-beam is not used for more than one day, set both power supply currents to 0 via the down tape or from the pet page.
- 2. Turn ON/OFF warm solenoid power supplies (gs1,cs1,gsb,csb,gs2,cs2,gsx,gsy,csx,and csy)
  - o Turn all warm solenoid power supplies from OFF->Stby->ON;
  - Use the tape to bring up their current setup: Tape->ELENS->Systems->PowerSupplies >Warm->Blue\_Yellow\_Up.tape ;
  - o Their value in the up tape should be modified if they have new setup values;
  - Ramp them down via: Tape->ELENS->Systems->PowerSupplies->Warm >Blue\_Yellow\_Down.tape.
- 3. Turn ON anode bias power supply(gab)
  - Turn the gam1 power supply to Stby;
  - Then turn gab to ON and set to -0.5 kV;
  - o Anode bias PS should be always ON;
  - o If one wants to turn it OFF, turn gam1 to Stby, then turn gab OFF.
- 4. Turn ON/OFF collector power supply (ccv)

- Turn the collector PS from OFF->Stdy->ON, then the collector PS will go directly to
   1.5kV ;
- After that, it can be set to any value less than 10 kV. The nominal voltage is 6 kV;
- To turn it OFF, set its set point to 1.5 kV (because of power supply itself limit, it is not able to set 0 kV);
- Wait until the read-back is 1.5 kV, and then turn the collector PS from ON->Stby->OFF.
- 5. Turn ON/OFF reflector (cer) and cathode bias power supplies (gcb)
  - o Both can be turned ON directly;
  - o Set the reflector set point to 3 kV;
  - Set the cathode bias set point to 6.5 kV for blue and -6.5 kV for yellow. (The different polarities may be fixed during the summer of 2014);
  - o To turn it OFF, set the set points to 0 and turn them OFF.
- 6. Turn ON/OFF anode modulator power supplies (gam1 and gam2)
  - o Reset MPS from its pet page;
  - o Set the gam1 and gam2 set point or reference to 0 kV;
  - o Switch the gam1 to Stby;
  - o Turn ON the gam1 first;
  - o Reset MPS for the second time, and there should be NO faults;
  - Turn ON gam1 for the second time to clear the interlock;
  - Click Unlatch on the pet page to clear the gam2 interlock;
  - To turn them OFF, set them to 0, set gam1 to Stby and then turn it OFF.
- Turn ON/OFF all high voltage power supplies via tape (ccv, cer, gcb, gam1, gam2, gab) after hipot

- To turn them ON, use tape->ELENS->Systems->PowerSupplies->HV >Blue/Yellow\_HV\_ON.tape;
- To turn them OFF, use tape->ELENS->Systems->PowerSupplies->HV >Blue/Yellow\_HV\_OFF.tape.
- 8. Turn ON/OFF all drift tube power supplies after hi-pot (DT01~05)
  - Whether drift tubes are needed or not is not yet clear;
  - o One can turn them ON directly, if needed ;
  - Set a negative value for them: DT01 = -0.4 kV, DT02A=DT02B = -0.6 kV, DT03 = -1 kV, DT04 = -1.4 kV, DT05 = -1.8 kV;
  - From DT01 to DT05, the voltage should decrease;
  - These values are just the preliminary ones, and may be changed any time in future.

## B. Vacuum conditioning with cathode heater

- 1. Cathode heater vacuum conditioning
  - Close the gun valve from pet->RHIC->Systems->ELens->Vacuum->Valves;
  - Turn on the cathode heater power supply, increase current in 0.1 A/steps and watch the gun side vacuum (pet->RHIC->Systems->ELens->Vacuum->Gauges->BlueandYellow bgun-cc / ygun-cc);
  - o With cathode heater current increasing, the vacuum will become worse;
  - If the gun vacuum is better than 8E-8, continue until the read-back from the cathode heater supply current is 10 A;
  - After cathode conditioning, the ramping up and down of the cathode heater current can be done from the tape.

# C. Hi-potting the e-lens system

- 1. Hi-pot e-lens system
  - The high voltage power supplies can be hi-pot after hi-potting the whole e-lens system with a dedicated hi-pot device;
  - o Cathode heater should be turned OFF or set to 0 A before any hi-potting done;
  - If there is RHIC beam, the gun and collector valves should also be closed (pet->RHIC >Systems->ELens->Vacuum->Valves->bgun-sv, bcol-sv, ygun-sv, ycol-sv);
  - The power supplies needed for hi-pot are listed below.

| Power supply name   | Read-back Voltage (kV) |
|---------------------|------------------------|
| Collector PS        | 10                     |
| <b>Reflector PS</b> | -8                     |
| Cathode bias PS     | -10                    |
| DT01                | -4                     |
| DT02A               | -4                     |
| DT02B               | -4                     |
| DT03                | -4                     |
| DT04                | -4                     |
| DT05                | -4                     |

#### Table 6: The HV PS for hi-pot

2. Hi-pot Procedure

Hi-pot using the following procedure:

- Set the cathode heater power supply to 0, and turn it OFF;
- Hi-pot the collector high voltage PS to 10 kV only;
- Hi-pot the reflector high voltage PS to -6 kV only;
- Hi-pot the cathode bias high voltage PS to -10 kV only;
- Hi-pot the cathode bias high voltage to -10 kV, while keeping the collector at 10 kV and the reflector at -6 kV;
- o Turn OFF the PS of the collector, reflector, and cathode bias;

- o Start to hi-pot DT01, DT02A, DT02B, DT03, DT04, and DT05;
- After hi-potting the drift tube, keep them ON, then turn ON all the other high-voltage power supplies (listed in Table 5), with the cathode bias being the last one;
- Turn them all OFF when done.
- 3. Hi-pot the e-lens system ONLY with high voltage power supplies
  - Watch the gun side and the collector side vacuum (pet->RHIC->Systems->ELens >Vacuum->Gauges->BlueandYellow->bcol-cc / ycol-cc), and increase the high voltage
     PS in 0.1 kV/steps. When the vacuum starts to increase, lower the high voltage;
  - The vacuum may spike during the hi-pot, indicating that the first critical voltage has been reached;
  - Stop when the critical voltage is reached. After vacuum settles, start at 0 kV and repeat the previous step;
  - At the beginning, the step size can be 0.1 kV. Next time, if there is no spike in the vacuum, start from 0 kV with 0.2 kV/steps until the voltage is 2 kV lower than the previous critical voltage.
- 4. Hi-pot e-lens system with a magnetic field
  - Turn ON all (except gsx, gsy, csx, csy) warm and cold magnetic fields (pet->RHIC >Systems->Elens->PS->Blue/Yellow:sms/sfs1) , and repeat the previous step;
  - Change the magnet currents to different value and hi-pot again, including the superconducting magnet (sms only), if possible or if it is needed.
- 5. Hi-pot the e-lens system with the magnetic field and cathode heater
  - Setup the nominal configuration for all warm solenoids and cold solenoids before hipotting with the cathode heater ON;
  - Check that the two vacuum valves (gun and collector side) are open;

- Check the YAG screen and pinhole detector are OUT, and the ion collector is IN from pet >RHIC->Systems->ELens->Inst->BeamPickUp;
- Turn ON the anode bias PS and set to -1 kV;
- Set the timing mode (pet->RHIC->Systems->ELens->Timing->BlueAndYellow) to OFF;
- Set all drift tube PS to 0, set collector = 10 kV, reflector = -3 kV and cathode bias = 0 kV;
- Carefully, increase the current of the cathode heater to 10 A while monitoring the gun, collector, and IP vacuum pressures (pet->RHIC->Systems->ELens->Vacuum->Gauges->BlueandYellow->ip10-cc);
- Slowly increase the cathode bias (read-back) to -9 kV.

## D. Control of the E-beam position

- 1. Control the trajectory of the electron beam via the collector side steerers (csx, csy) for the first ebeam propagation (burst mode)
  - Set all magnets to their nominal values that were obtained from e-beam simulating and tracking in the magnetic field;
  - o Check that the YAG screen and pinhole detector are OUT, and the ion collector is IN;
  - $\circ$  Collector = 6 kV, reflector = -3 kV, cathode bias = -6.5 kV;
  - o Set gam1 = 0 and gam2 = 0;
  - o Do not turn ON the drift tube power supplies;
  - Set the timing (pet->RHIC->Systems->ELens->Timing->BlueAndYellow) to OFF;
  - Bring up the scraper scope via the *RemoteScope –elens* command and choose Scraper\_Blue or Scraper\_Yellow;
  - Go to setup -> Hide Signals Interface, to maximize the view (notice the signal names appear in an upper menu bar);
  - The four scraper signals are connected with DC1M coupling;
  - Bring up the CT scope via the *RemoteScope –lens* command, and choose CT\_Blue or CT\_yellow;

- Set the CT scope channel 1 to Cathode Voltage [10 V/mV Hi-Z], set CT channel 2 to Rel.
   Anode Voltage [2.5 V/mV Hi-Z], set CT channel 3 to Cathode Current FCT [1A/V Hi-Z],
   and set CT channel 4 to Collector Current FCT [1A/V Hi-Z];
- These channels include the calibration and coupling (1 A/V means 1 ampere electron beam current for a 1V signal, Hi-Z means DC1M ohm impedance);
- o Bring up the MPS (pet->RHIC->Systems->ELens->MPS->BlueMPS/YellowMPS) pet page;
- Bring up the gun, collector, and IP vacuum (bgun-cc/ygun-cc, bcol-cc/ycol-cc, ip10-cc)
   Gpm or the pet page;
- o Set gam1 = 2 kV and gam2 = 1.7 kV;
- Set timing to 'burst' mode and make 'live';
- Set the width of the burst mode (electron beam pulse length) = 350 bkts;
- o Adjust the time base of the scope (Scraper and CT scope), if needed;
- o Double click the 'go' button on the timing pet page to obtain a one-shot beam;
- o On the CT scope, the e-beam's waveform should be visible;
- o Overlap channel 3 and channel 4 for both FCTs; they should be identical;
- ON the scraper scope, one or two of four scrapers may have signals, which indicate that the e-beam hits on these scrapers and the beam is off-center;
- Decrease or increase the CSX and CSY PS currents at 10 A/step, and send one electron beam pulse by clicking the 'go' button on the timing page for each current step to decrease the amplitude of scraper signal until nothing is seen;
- Increase the CSX current at 10 A/step, deliver another pulse, until a signal on scraper 1, scraper 4 or both of them becomes visible; note the maximum CSX current;
- Decrease the CSX current at 10 A/step, until the signal is seen on scraper 2, scraper 3, or both; then note the minimum CSX current;
- Then, set the e-beam to horizontal center via set GSX = (max+min)/2;
- Increase the CSY current at 10 A/step, until the signal is visible on scraper 1, scraper 2, or both; note the maximum CSY current;

- Decrease the CSX current in 10 A/step, until the signal is apparent on scraper 3, scraper
  4, or both of them; then note the minimum CSY current;
- Thereafter, set the e-beam to vertical center via set GSY = (max+min)/2;
- This procedure can be repeated again with 5 A/step;
- o After finishing, the e-beam should be dumped into the collector from its center.
- 2. First-time control of beam gun side trajectory with BPMs (continuous mode)
  - Optimize the electron beam position for the gun side and interaction region via BPMs and GSX/GSY;
  - Adopt the CSX/CSY setup from the previous steps;
  - o The other parameters are the same;
  - Set the continuous mode discharge width = 1 bkts;
  - Set the frequency = 2 Hz;
  - Bring up the electron beam BPM Gpm (Gpm->RHIC->Instrumentation->BPM->elens >BlueElectronsAvg.mon/YellowElectrons.mon);
  - Set gam1 = 0, and gam2 = 0;
  - o Set the timing mode to 'continuous' and make 'live';
  - Set gam1 =2 kV and gam2 =1.7 kV;
  - Slowly increase the frequency to 200 Hz (the maximum frequency for the continuous mode is 200 Hz) while monitoring the vacuum pressures (gun, collector and IP);
  - Increase gam1 up to 8 kV slowly and monitor the vacuum pressures. Whenever the gam1 voltage changes, gam2 is set to 0.85\*gam1 for pulse mode;
  - o Ask a BPM expert for help to assure an e-BPM signal when increasing the gam1 voltage;
  - If 200 Hz is not enough to find the BPM signal, change the timing to 'fast test' mode (set the same beam width or pulse length) and increase the frequency slowly until we have an e-bpm signal;
  - o Monitor the vacuum pressures while increasing either the frequency or the anode voltage;

- o For the 'fast test' mode, the minimum frequency is 200 Hz, and the maximum is 78 kHz;
- Steer the GSX/GSY at 5 A/step to make the average of two BPM1s and BPM2s close to 0 (bhx.1 + bhx.2 = 0, bvx.1+bvx.2 = 0);
- To compensate for the change in position of the gun side, the beam position of the collector side also should be followed; this can be done manually;
- When changing the GSX/GSY current at 5 A/step, assure that CSX/CSY alsochanges in C\*5A/steps. C might be -1 or some other value. This step can be calibrated later;
- Alternatively, turn ON the automatic steer application (StartUp->Start ->Specialist tools >eLensApps->Elens PS Steer) that makes CSX/CSY automatically follow the GSX/GSY changes;
- After averaging two e-BPMs read 0, the collector side control with scrapers again can be reset;
- o Thereafter, the setup for all warm- and cold-magnets is finished;
- The horizontal position of the electron beam is also controllable via the GSB magnet. This may be used if the GSX current reaches its limit (+/-400A);
- After this is completed, set the timing mode to OFF and set gam1 = 0 kV and gam2 = 0 kV;
- If the e-beam is not run for more than one day, the cathode heater should be set to 0 via pet or the tape sequence.

## E. Run e-lens with different modes

- 1. Run continuous the mode and measures the e-beam current for an I-V curve
  - Bring up the timing pet page (pet->RHIC->Systems->ELens->Timing->BlueAndYellow);
  - Adopt all changes established for gsx, gxy, csx, and csy;
  - o Get all other magnets set up from II. D. 2;
  - o Get all high voltage power supplies set up from II. D. 2;
  - o Set the frequency to 2 Hz;

- Set gam1 = 0 and gam2 = 0;
- o Choose 'Continuous' as the timing mode and click 'Make live';
- Set gam1 = 2 kV, and gam2 = 1.7 kV;
- Then set the width of the continuous mode discharge = 350 bkts;
- Bring up the CT scope via the *RemoteScope –lens* command, and choose CT\_Blue or CT\_yellow;
- Set the CT scope's channel 1 & 2 to OFF; set CT channel 3 to cathode current FCT, and set CT channel 4 to Collector Current FCT;
- Measure and note the e-beam current from channel 3 and 4. Both should be same (mV=mA). One may overlay these two channels;
- Increase gam1 to 12.5 kV with 1 kV steps while keeping gam2 = 0.85 \* gam1, then measure the electron beam's current from the scope;
- Next, set the timing mode to OFF and set gam1 = 0 kV, and gam2 = 0 kV;
- If e-beam will not be run for more than one day, set the cathode heater to 0 via pet or tape.
- 2. Run parasitic mode
  - o Set all magnets and HV PS parameters from II. D. 2;
  - Set the width of the timing parasitic mode discharge = 1 bkts;
  - Set gam1 gam2 to 0;
  - o Choose 'Parasitic' as the timing mode and click 'Make live';
  - Set gam1 = 2 kV;
  - Thereafter gam1 = 2 kV; then set gam2 =1.7 kV (one also can follow the gam2 = 0.85 gam1);
  - Monitor the current of the gam2 power supply; it should be less than 20 mA; the gam2 voltage can be lowered to decrease its current;

- Assure that the IP vacuum is less than 1E-8 Torr, and the gun and collector vacuum is less than 1E-7;
- Increase the gam1 voltage up to 12.5 kV, and the gam2 voltage should follow up to this level with 0.85 ratio between them;
- The electron beam current can be estimated by measuring the current from the continuous mode;
- After this is done, set the timing mode to OFF and set gam1 = 0 kV and gam2 = 0 kV;
- If the e-beam will not be run for more than one day, set the cathode heater to 0 via pet or the tape.
- 3. Run DC mode
  - For the DC beam, the beam current equals the current from the collector PS; the collector current is the most reliable measurement for the DC electron beam;
  - The DC e-beam current also can be measured using the *Remotescope –elens* command; choose CT\_Blue or CT\_yellow; set channel 3 and channel 4 to the cathode and collector DCCT;
  - The DC current measurement can be found from pet under RHIC->Systems->ELens >instrumentation->Curr\_Volt\_Meas\_blue/yellow;
  - Set the width of the DC mode discharge = 1 bkts (DC beam OFF time in the abort gap);
  - Set the frequency = 2 Hz;
  - Set both gam1 and gam2 to 0;
  - Set the cathode bias PS to 0.5 kV;
  - Increase the cathode bias (gcb) to -6.5 kV, and keep monitoring the vacuum pressures in the gun, collector and IP ; the IP vacuum should be less than 1E-8 Torr, while the vacuum pressures in the gun and collector should be less than 1E-7;

- Bring up the collector temperature sensor (eight sensors) Gpm, or plot a new graph from pet under RHIC->Systems->ELens->Instrumentation CollectorTemperatures\_Blue/Yellow;
- If one or two of the readings from the temperature sensors are far away from others, a slight change in CSX/CSY may make all temperature sensors almost the same. When doing this, keep monitoring the vacuum pressures;
- Choose 'DC' as the timing mode and click 'Make live';
- After cathode bias = -6.5 kV, start to increase the gam2 voltage, and keep gam1 = 1.2 \* gam2;
- Keep increasing the anode voltage gam1 and gam2 to the current you want;
- Then, set the timing mode to OFF, and set gam1 = 0 kV and gam2 = 0 kV.
- o If the e-beam may be run for more than one day, set cathode heater to 0 via pet or tape.

## F. Align e-beam with RHIC beam

- 1. Align the e-beam and RHIC beam longitudinally
  - Normally, when there is RHIC beam, e-lens electron beam is running within the RHIC beam abort gap;
  - Bring up the e-lens timing control pet page, where all mode positions should be 0 bkts for the abort gap;
  - Bring up the eBSD signal from Gpm->RHIC->Systems->ELens->Instrumentation->eBSDblue/yellow.mon;
  - Make sure the HV for the eBSD is ON from pet->RHIC->Systems->ELens->Inst->eBSDblue/Yellow;
  - $\circ$  Run the parasitic mode (II. E. 2) with gam1 = 1 kV, and gam2 = 0.85 kV;
  - Set position to 1, 2 or more, so that the e-beam will cover the last one, two, or more RHIC bunches;

- o The eBSD count should increase significantly, if the e-beam and RHIC beam collide;
- To have more counts from the eBSD, turn up the anode voltage to increase the electron beam current.
- 2. Align the e-beam and the position of the RHIC beam transversely via BPM
  - When there is RHIC beam, write down the position of the RHIC proton/ion beam via
     Gpm->RHIC->Instrumentation->BPM->elens->blueIons.mon or YellowIons.mon, and
     calculate the average of two BPM positions (V and H);
  - When there is no RHIC beam, run the parasitic mode with gam1 = 8kV;
  - Ask a BPM expert to time the BPM again, if necessary;
  - Move the position of the electron beam to the average position of the RHIC beam via GSX/GSY with a rate of 5A or less per step;
  - Also assure CSX and CSY follow the changes in the beam trajectoryThis can be done manually or automatically by turning ON automatic steer application (StartUp->Start ->Specialist tools->eLensApps->Elens PS Steer). This application can make CSX/CSY follow the changes in GSX/GSY.

0

- 3. Align the e-beam and the angle of the RHIC beam via BPM
  - Calculate the difference between the readings of two RHIC proton/ion beam BPMs.
     DFBPM = BPM2 BPM1 can be used;
  - Use the previous procedure for aligning the transverse position (II.F.2) to find electron beam BPM signal (Gpm->RHIC->Instrumentation->BPM->elens >BlueElectronsAvg.mon/YellowElectrons.mon)
  - Calculate the difference between two positions of the electron beam via two e-lens BPM1 and BPM2;
  - Change the e-beam angle via SLCX/SLCY (pet->RHIC->Systems->ELens->magnets) at 1A/step, and assure that the positions of two different e-lens RHIC beam are the same as the two different positions of the e-lens electron beam ;

- Monitor the three vacuum pressures (gun, collector and IP) and change CSX and CSY, if necessary when the electron beam trajectory changes;
- Keep in mind that the SLCX/SLCY also change the RHIC proton/ion beam's position and angle;
- Next step is to align position via Lisa application.
- 4. Align the e-beam and RHIC beam position transversely via Lisa
  - Follow the procedure for longitudinal alignment (II. F. 1) to align the e-beam to the last RHIC proton/ion bunch;
  - Set to IP10 for normal optimization like the other IPs (Optimize One);
  - Complete the alignment of the transverse position first, and then align the angle and another position ;
  - Ask the Lisa expert for help.

# G. Measuring the beam profile

- 1. Measure e-beam profile via the pinhole detector and CSX/CSY
  - Run the pinhole tape sequence from ELENS->Systems->PowerSupplies->Pinhole >Blue/Yellow\_Pinhole\_ON;
  - Wait for the high-voltage PS voltage to settle down;
  - Bring up the application for the Elens Image Processor from StartUp->start->Specialist tools->eLens Apps->Elens Blue/Yellow;
  - In the top menu go to Settings->Calibration; choose Pinhole from drop-down menu on top left. Click Close at the bottom.
  - Then, go to Settings->Timing and set the low and high current for Horizontal and Vertical under Raster Scan Params (bottom right);
  - $_{\odot}$  The low and high current can be the present CSX and CSY -/+ 60 A;

- For the fast test, the Horizontal and Vertical steps can be 20x20, so that it will take
   20x20/10 seconds to finish one scan. After seeing the pinhole data/image with this fast
   test, change to scans of 80x80 steps or 100x100 steps ;
- o Then 'Make live';
- Set the Timing Mode to 'Pinhole' and the Detector Mode to 'PH' on the top left of the Timing window;
- Bring up the scraper scope using the *Remotescope –elens* command; the signal from the electron beam will be visible when beam starts scanning;
- Go to pet->RHIC->Systems->ELens->Instrumentation->BeamPickUp\_Blue/Yellow, and insert the pinhole detector in by selecting 'IN' under PH motion control;
- After 10 seconds when one sees the Pinhole statue is "inserted", single click the 'Start' button on the Timing window, then wait until it finishes;
- A progress bar just under the 'Start' button indicates the percentage of pinhole scan completed;
- After it is finished, click StartUp->start->Specialist tools->eLens Apps->Elens
   Blue/Yellow->Data->Acquire Pinhole Data to retrieve the pinhole data;
- Go to Setting->Analysis Settings in the Elens Image Processor window, and decrease the thickness axis as much as possible by moving the slider; decrease the number of chunks to as few as possible;
- Then go to Operations->Find Center of Gravity;
- o 'Operations->Determine Axis' for any arbitrary angle;
- o Then 'Operations->Obtain Brightness Distributions' to get the beam's profile;
- Save the project under File->Save Project;
- Extract the pinhole detector from pet->RHIC->sSystems->ELens->Instrumentation >BeamPickUp\_Blue/Yellow
- Run the pinhole OFF tape from tape->ELENS->sSystems->PowerSupplies->Pinhole >Blue/Yellow\_Pinhole\_OFF.

- 2. Measure the e-beam profile with the YAG screen
  - Run the YAG on the tape from tape->ELENS->Systems->PowerSupplies->YAG >Blue/Yellow\_YAG\_ON;
  - Wait for the high-voltage PS voltage to settle down;
  - Bring up the application for the Elens Image Processor from StartUp->start->Specialist tools->eLens Apps->Elens Blue/Yellow
  - Bring up CCD camera control pet page image viewer via pet->RHIC->Systems->ELens Instrumentation->Camera\_blue/yellow;
  - Double click 'camera pet page' and image viewer to check the CCD camera is functioning properly;
  - o If unsatisfactory, seek the aid of an expert on elens instrumentation ;
  - o Set the camera trigger mode to the external trigger and the exposure time to 100uS;
  - Set the timing mode to 'Burst' on the Timing pet page and click the 'Go' button; you will see an image;
  - Go to pet->RHIC->Systems->ELens->Instrumentation->BeamPickUp\_Blue/Yellow and extract the ion collector, insert the YAG screen;
  - Select the 'Burst' mode and double-click the 'Go' button on the Timing page; a new image should appear with the electron beam ON; otherwise double-click 'Go' again;
  - Then, go to Data->Take Picture on the Elens Image Processor window to obtain a YAG image;
  - Thereafter, save the project under File->Save project;
  - Go to Setting->Analysis Settings on the Elens Image Processor window, and change the thickness of the axis and the number of chunks wanted;
  - Then go to Operations->Find Center of Gravity;
  - o 'Operations->Determine Axis' for an arbitrary angle;
  - o Then 'Operations->Obtain Brightness Distributions' to get the beam's profile;

- Extract the YAG screen from pet->RHIC->Systems->ELens->Instrumentation >BeamPickUp\_Blue/Yellow
- Run the YAG OFF tape from tape->ELENS->Systems->PowerSupplies->YAG >Blue/Yellow\_YAG\_OFF.

## H. Trouble shoot via MPS

- o At times, faults will occur and these will stop the electron beam via the MPS;
- o Troubleshoot the fault by clicking the link on the MPS pet, if available;
- Some items have a link that can bring up the pet page for the device at fault;
- Most power supplies have no such link; therefore, go the RHIC->Systems->ELens->PS >Blue/Yellow pet page to check the faults associated with these power supplies;
- After troubleshooting reset the MPS and start the electron beam again.

## **III.** Discussion

Most hardware of the electron lens is already commissioned; most of the software and controls are also completed. But the software and hardware may be changed in the future.

The development of electron lens control software is open for any possible suggestions from users.

# **IV.** Acknowledgments

The authors would like to acknowledge the help of the CAD instrumentation group, vacuum group, controls group, cryo group and operation group.

# V. References:

[1] Luo, Y., Fischer, W., Abreu, N.P., Gu, X., Pikin, A., Robert-Demolaize, G. **6-D weak-strong simulation of head-on beam-beam compensation in the Relativistic Heavy Ion Collider.** Physical Review Special Topics - Accelerators and Beams 15, p. 051004 (2012). <u>http://prst-ab.aps.org/abstract/PRSTAB/v15/i5/e051004</u>

[2] W. Fischer , X. Gu, S.M. White, Z. Altinbas, D. Bruno, M. Costanzo, J. Hock, A. Jain, Y. Luo, R. Michnoff, T.A. Miller, A.I. Pikin, T. Samms, Y. Tan, R. Than, P. Thieberger

First Experience with Electron Lenses for Beam-beam Compensation in RHIC

Proc. 5<sup>rd</sup> International Particle Accelerator Conference (IPAC2014), Dresden, Germany, June 15-20, 2014

[3] Pikin, A.I., Alessi, J.G., Anerella, M., Beebe, E.N., Fischer, W., Gassner, D.M., Gupta, R.C., Hock, J., Lambiase, R.F., Luo, Y., Montag, C., Okamura, M., Raparia, D., Tan, Y., Thieberger, P., Tuozzolo, J.E., Zhang, W. **Structure and Design of the Electron Lens for RHIC.** <u>Proc.</u> <u>2011 Particle Accelerator Conference, New York, NY,</u> March 28-April 1, 2011, pp. 2309-2311 (2011).[BNL-94093-2011-CP]

http://accelconf.web.cern.ch/AccelConf/PAC2011/papers/thp100.pdf

[4] Pikin, A.I. Electron lens gun and collector

https://indico.bnl.gov/contributionDisplay.py?contribId=20&sessionId=4&confId=313

[5] Y. Tan, J.-L. Mi, J. Ritter, J. Sandberg, W. Zhang. A Fast, High Voltage, High Frequency Modulator at BNL.

http://ieeexplore.ieee.org/xpl/articleDetails.jsp?reload=true&arnumber=6627405

[6] X. Gu, F.Z. Altinbas, E. Beebe, B. M. Frak, W. Fischer, D.M. Gassner, K. Hamdi,

J. Hock, L. Hoff, P. Kankiya, R. Lambiase, Y. Luo, M. Mapes, J. Mi, T. Miller, C. Montag, S. Nemesure, M. Okamura, R. H. Olsen, A.I. Pikin, D. Raparia, P. J. Rosas, J. Sandberg, Y. Tan, C. Theisen, P. Thieberger, J. Tuozzolo, and W. Zhang. **The electron lens test bench for the** 

relativistic heavy ion collider at Brookhaven National Laboratory.

http://www.sciencedirect.com/science/article/pii/S0168900213016677

[7] Gu, X., Fischer, W., Gupta, R.C., Hock, J., Luo, Y., Okamura, M., Pikin, A.I., Raparia, D. **Designing a beam transport system for RHIC's electron lens.** <u>Proc. 2011 Particle Accelerator</u> <u>Conference, New York, NY</u>, March 28-April 1, 2011, pp. 1205-1207 (2011). [BNL-94077-2011-CP] <u>http://accelconf.web.cern.ch/AccelConf/PAC2011/papers//tup208.pdf</u>

## [8] Electron beam transport

Collider-Accelerator Department Machine Advisory Committee (MAC-07), Brookhaven National Lab, Nov 15- Nov 17, 2010

https://indico.bnl.gov/contributionDisplay.py?contribId=21&sessionId=4&confId=313

[9] Gupta, R.C., Anerella, M., Fischer, W., Ganetis, G., Ghosh, A.K., Gu, X., Jain, A.K., Kovach, P., Marone, A., Pikin, A.I., Plate, S.R., Wanderer, P. **Magnetic design of e-lens solenoid and corrector system for RHIC.** <u>Proc. 2011 Particle Accelerator Conference, New York, NY</u>, March 28-April 1, 2011. pp. 1130-1132 (2011). http://accelconf.web.cern.ch/AccelConf/PAC2011/papers//tup164.pdf

[10] RHIC electron lens main solenoid and corrector

https://indico.bnl.gov/contributionDisplay.py?contribId=19&sessionId=4&confId=313

## [11] RHIC electron lens Instrumentation Wiki

http://www.cadops.bnl.gov/Instrumentation/InstWiki/index.php/Electron\_Lens,\_Instrumentation#Docum entation\_and\_References [12] Gassner, D.M., Beebe, E., Fischer, W., Gu, X., Hamdi, K., Hock, J., Liu, C., Miller, T., Pikin, A., Thieberger, P. **RHIC Electron Lens Test Bench diagnostics**. <u>Proc. 10<sup>th</sup> Eurpoean</u> Workshop on Beam Diagnostics and Instrumentation for Particle Accelerators (DIPAC2011), <u>Hamburg, Germany</u>, May 16-18, 2011, pp. 38-40 (2011). [BNL-95226-2011-CP] <u>http://accelconf.web.cern.ch/AccelConf/DIPAC2011/papers/mopd04.pdf</u>

## [13] Electron lens instrumentation

https://indico.bnl.gov/contributionDisplay.py?contribId=22&sessionId=4&confId=313

[14] Miller, T.A., Aronson, J.N., Gassner, D.M., Gu, X., Pikin, A.I., Thieberger, P. Electron-Lens Test Stand Instrumentation Progress. <u>Proc. 1<sup>st</sup> International Beam Instrumentation</u> <u>Conference (IBIC2012), Tsukuba, Japan, October 1-4, 2012, pp. 602-606 (2012). [BNL-98622-2012-CP] http://accelconf.web.cern.ch/accelconf/IBIC2012/papers/thcb01.pdf</u>

[15] Thieberger, P., Alessi, J., Beebe, E., Fischer, W., Gassner, D., Gu, X., Gupta, R., Hock, J., Jain, A., Lambiase, R., Montag, C., Luo, Y., Minty, M., Okamura, M., Pikin, A., Raparia, D., Tan, Y., Tuozzolo, J., Zhang, W. **Proposed scattered electron detector system as one of the beam overlap diagnostic tools for the new RHIC electron lens**. <u>Proc. 2011 Particle Accelerator Conference (PAC'11), New York, NY</u>, March 28-April 1, 2011 pp. 489-491 (2011). [KB-02-02-011; BNL-94132-2010-CP]

http://accelconf.web.cern.ch/AccelConf/PAC2011/papers/mop209.pdf

[16] Thieberger, P., Beebe, E., Fischer, W., Gassner, D., Gu, X., Hamdi, K., Hock, J., Minty, M., Miller, T., Montag, C., Pikin, A. Design Of A Proton-Electron Beam Overlap Monitor For The New RHIC Electron Lens, Based On Detecting Energetic Backscattered Electrons. Proc. 15<sup>th</sup> Beam Instrumentation Workshop (BIW 2012), Newport News, VA, April 15-19, 2012, pp. 86-88 (2012). [BNL-97215-2012-CP] http://accelconf.web.cern.ch/accelconf/BIW2012/papers/mopg025.pdf

http://www.cadops.bnl.gov/Instrumentation/InstWiki/index.php/Electron\_Lens,\_Instrumentation#Alignment\_Simulation>

[18] Gu, X., Pikin, A., Thieberger, P., Fischer, W., Hock, J., Hamdi, K., Gassner, D., Luo, Y., Montag, C., Okamura, M., Gupta, R. **A Split Electrode for Clearing Scattered Electrons in the RHIC E-lens.** <u>Proc. 3<sup>rd</sup> International Particle Accelerator Conference (IPAC2012), New</u> <u>Orleans, LA</u>, May 20-25, 2012 pp. 4038-4040 (2012). [BNL-96806-2012-CP] <u>http://accelconf.web.cern.ch/AccelConf/IPAC2012/papers/thppr032.pdf</u>

[19] <u>http://www.c-</u>

ad.bnl.gov/ceps/files/pdf/Manual%20Elens%20Ramping%20Instructions%20rev%202.pdf

# VI. Appendix

![](_page_37_Figure_0.jpeg)

Figure 1: The platform and connection for the RHIC electron lens system

![](_page_37_Figure_2.jpeg)

Figure 2: The layout of the RHIC electron lens vacuum system

![](_page_38_Figure_0.jpeg)

Figure 3: The layout of the electron gun, which includes a cathode with a radius of 4.1 mm, an anode, and a control electrode. The cathode material is IrCe. The control electrode is designed for controlling the beam profile and the current. The electron beam energy will be modulated by the potential of the drift tube with respect to the cathode potential.

![](_page_38_Figure_2.jpeg)

Figure 4: The layout of the electron collector. It includes an electron reflector, collector, ion collector, and magnet shielding. The collector has water cooling pipe attached to its outside surface to dissipate the heat from electron beam. To monitor temperature, eight temperature sensors are mounted outside the collector. They are mounted, with 90 degree intervals, around an axis at two longitudinal locations.

![](_page_39_Figure_0.jpeg)

Figure 5: Schematic of the E-lens anode modulator. The modulator can be operated at four modes with 10 kV voltages with potential upgrade to 15 kV. To have a fast rise and falling time, the modulator has two BEHLKE fast switches with three power supplies, as shown on the left side of the figure. The first- and second-power supply together control the beam quality, such as its rise-time and stability. The third power supply provides a -500 V negative voltage to the anode to avoid the dark current.

![](_page_39_Figure_2.jpeg)

Figure 6: The parasitic-mode of the modulator and beam compensation with single proton beam. In this mode, the electron beam will be aligned longitudinally in the beam abort gap, then moved backward to catch the last proton bunch.